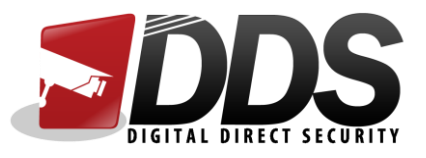

## Setting up RealView Pro

Start by downloading the Realview Pro app.

Once downloaded you will land on the screen you see below.

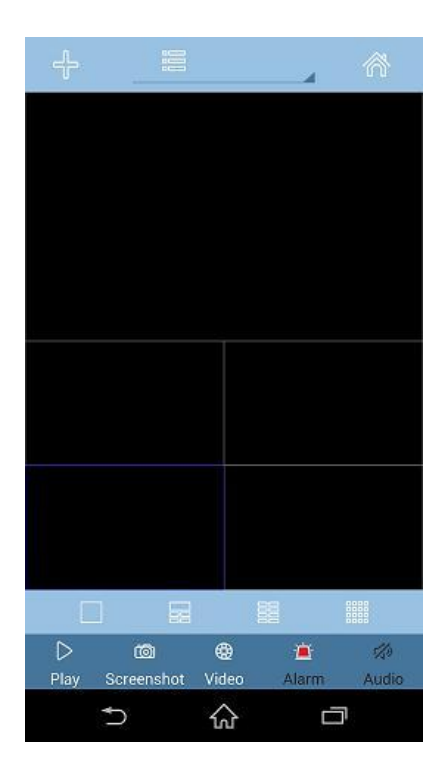

Next press the "+" symbol in the top left hand corner. (see below)

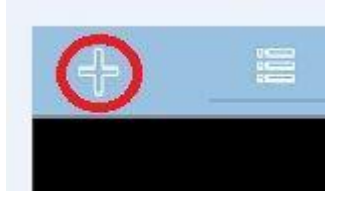

Next you will land on the "Add Device" screen. First you need to select "IP/Domain Name".

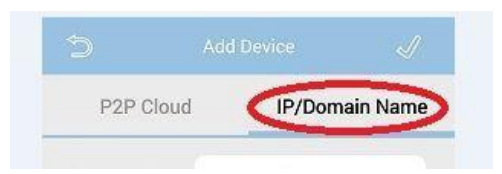

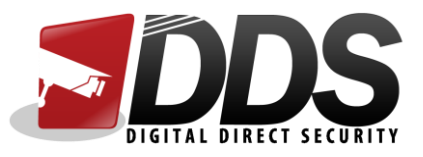

Next you will need to fill in your DVRs details.

| Device Name: | Device 01 | Device name = Name your device                          |
|--------------|-----------|---------------------------------------------------------|
| Address :    |           | Address = Enter your DVRs remote access address.        |
| Port:        |           | Port = The default port is 8101.                        |
| User name:   | admin     | Username = Enter your DVRs username. (admin = default)  |
| Password:    |           | Password = Enter your DVRs password. (888888 = default) |

Now you have completed the "Add Device" screen press the "tick" in the top right of the screen.

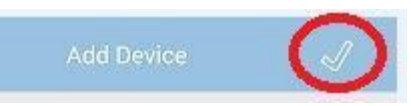

Next keep pressing the "back arrow" until you are on the blank live screens.

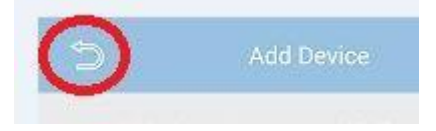

Now you are on the live view you will see in the centre this icon. Press this to show available devices.

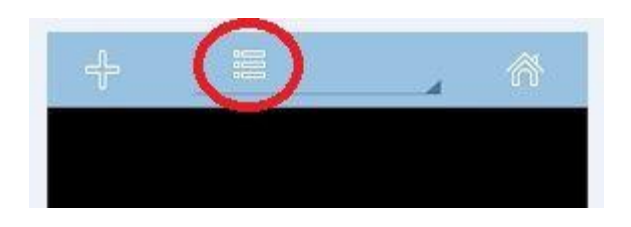

Now select your device from the drop down and the live stream will start.

The app setup is now complete!